『インターネットバンキング(スマートフォン版)』

~ ご利用方法 ~

<mark>画面1〜画面3は、セキュリティアプリ「福岡銀行</mark> Secure Starter」<mark>のインストール手順です。</mark> ※1度実施すれば、再度実施する必要はありません。

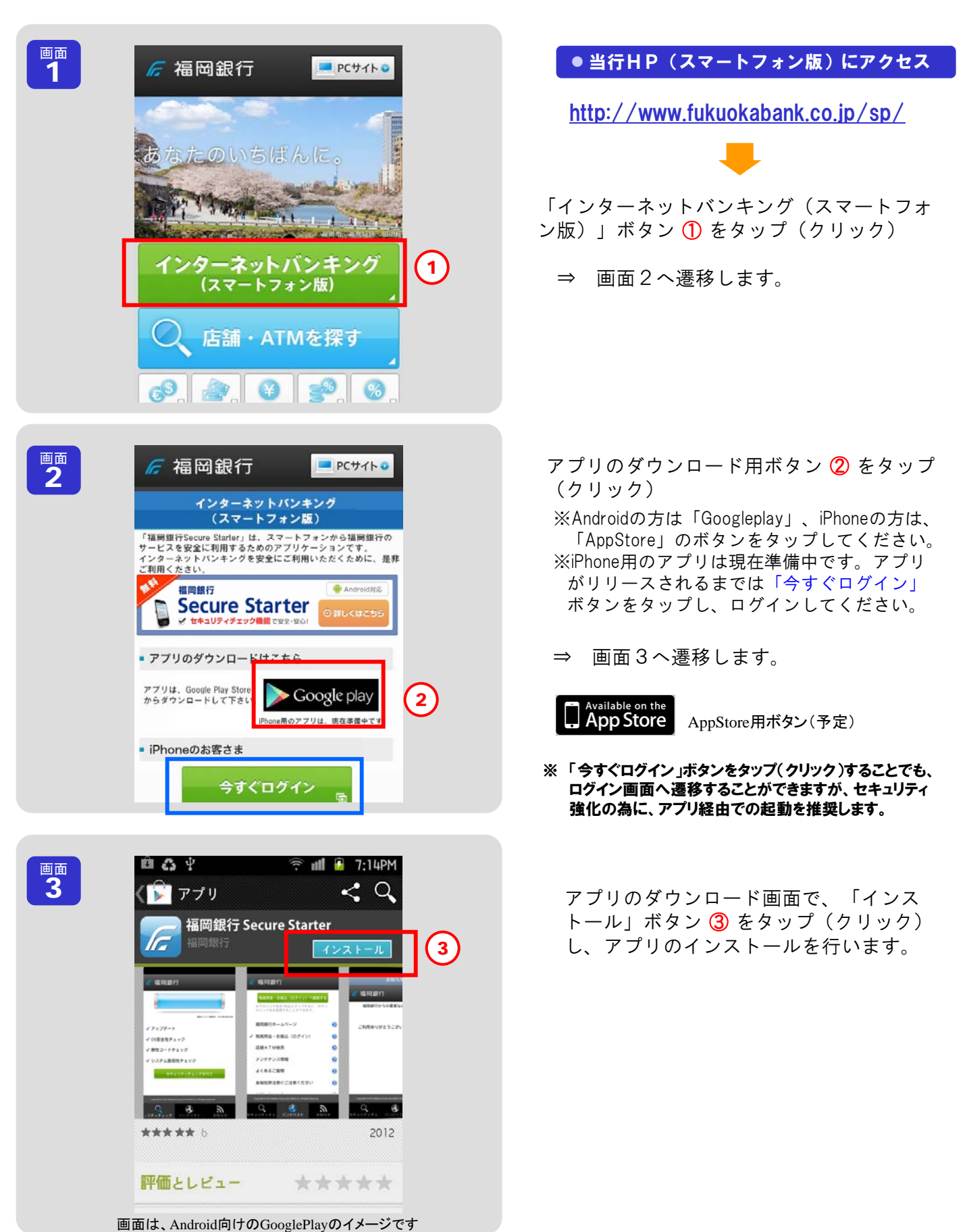

『インターネットバンキング(スマートフォン版)』

~ ご利用方法 ~

## セキュリティアプリ「福岡銀行 Secure Starter」からのログイン方法

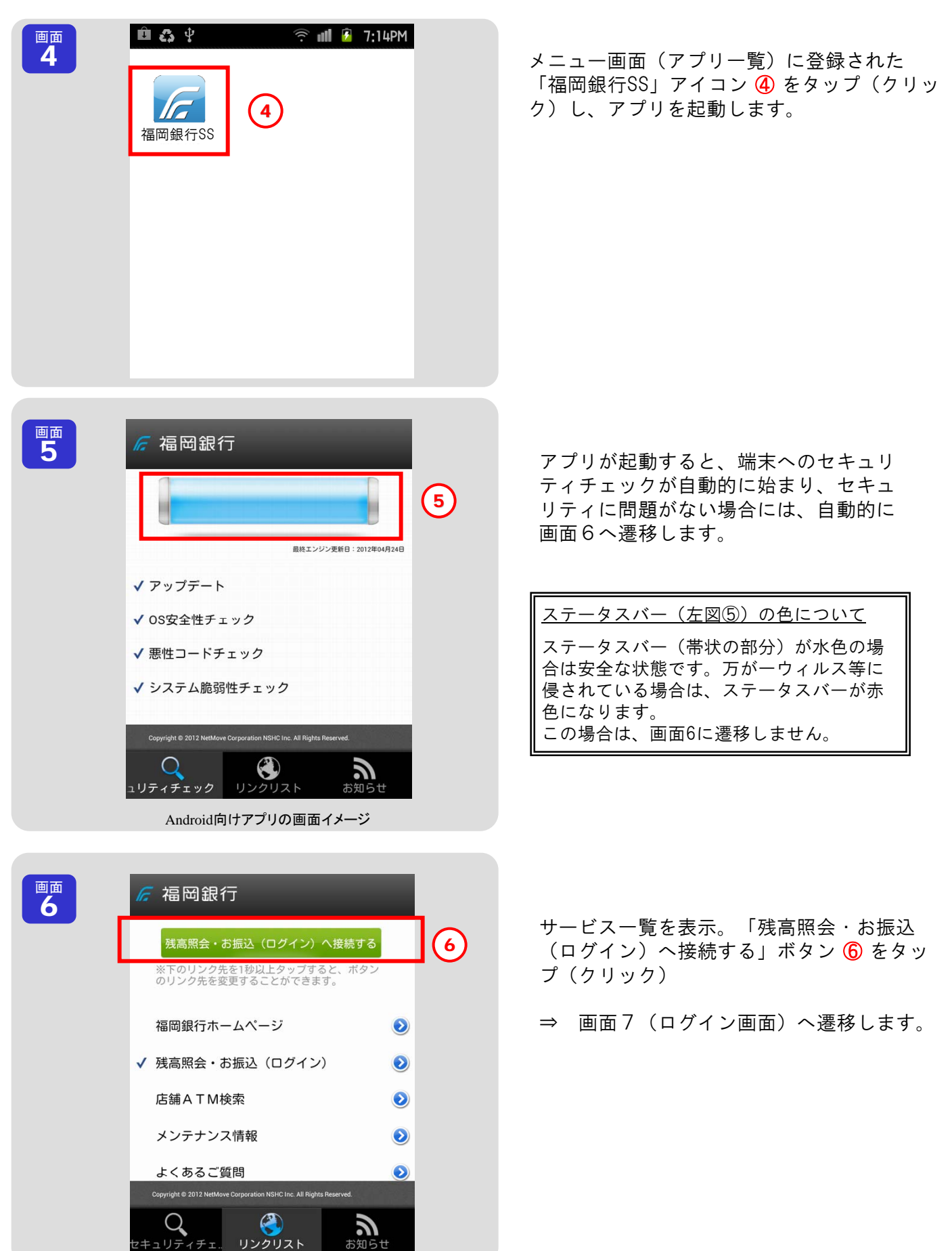

|                                                                                                    | ● ログイン             |
|----------------------------------------------------------------------------------------------------|--------------------|
| ログイン                                                                                                    | ログイン以降の操作は、現行のインター |
| 会員番号(左から7桁)<br>ダイレクトバンキング暗証番号<br>会員番号は「ダイレクトバンキングご利<br>用カード」の左から7桁を入力してくださ<br>い。<br>キャンセル 次へ<br>*ログイン操作でお困りのお客様へ | ネットバンキングと同じです。     |
| システムメンテナンス                                                                                                    |                    |

| トップ画面(イメージ)                                     | 入出金                     | 明細 画 面(イメージ         |
|-------------------------------------------------|-------------------------|---------------------|
| 福岡銀行 インターネットバンキング                               | € 福岡銀行   3              | ペコル<br>インターネットバンキング |
| <b>ふくおか 太郎さま</b><br>前回ログイン:2012年04月13日13時39分40秒 | ТОР                     | 残高・明細               |
| 電子メールアドレス: test@fukuokabank.test.co.jp          |                         | 口座残高                |
| ∰bank \$月のステップ ★★★★ 四ツ星                         | 取引口座                    | ホンテン 普通 123456      |
|                                                 | 現在残高                    | 9,916,067円          |
| ご利用メニュー                                         | 前日残高                    | 9,918,067円          |
|                                                 | 支払可能残高                  | 10,816,067円         |
|                                                 | 2012年04月13日 14時45分37秒現在 |                     |
|                                                 |                         | 入出金明細               |
|                                                 | 24.04.13                | IB7JJJS             |
|                                                 | 支払金額                    | *1,000              |
| 天约期21 形容建和 天内仙                                  | 預り金額                    | (857)               |
| アポリ取引 室運 (PC版)                                  | 取引後残高                   | *9,917,067          |
|                                                 | 24.04.12                | IPJIIhT             |

※ iPhone向けのアプリについては現在準備中です。その為、iPhoneご利用の方は、HP(スマートフォン版) からログインして下さい。また、Androidの方もHPからログインできますが、セキュリティ強化の為に極力 アプリからログインして下さい。